# Concevoir et utiliser une liste de tâche d'évaluation

Voici le début de liste de tâche que l'on va intégrer dans l'évaluation avancée du devoir :

## Liste des tâches

| Groupes de tâches      | Nb de points | Commentaires |
|------------------------|--------------|--------------|
| Analyse fonctionnelle  | 5            |              |
| Objectifs              | 2            |              |
| Délais                 | 1            |              |
| Budget                 | 1            |              |
| Degré de souplesse     | 1            |              |
| Conception détaillée   | 3            | Commentaires |
| Découpage et chiffrage | 2            |              |
| Planification          | 1            |              |
| Développement          | 15           | Commentaires |
| Programmation          | 9            |              |

### Étape 1 : créer un devoir

Reportez vous à la documentation dédiée : Créer et paramétrer un devoir de base

## Étape 2 : activer l'évaluation avancée par guide

• le choix de ce mode d'évaluation se fait dans le volet "Note" des paramètres du devoir :

| Note                 | 8 |                           |
|----------------------|---|---------------------------|
|                      |   | Type Point ¢              |
|                      |   | Note maximale             |
|                      |   | 20                        |
|                      |   |                           |
| Méthode d'évaluation | 3 | Liste des tâches 🔶        |
|                      |   | Évaluation simple directe |
| Catégorie de note    | 0 | Liste des tâches          |
|                      |   | Guide d'évaluation 1/2    |
|                      |   | Glitte d'evaluation       |

## Étape 3 : construire la check-list

• après l'enregistrement des paramètres du devoir, l'onglet "Évaluation avancée" s'affiche :

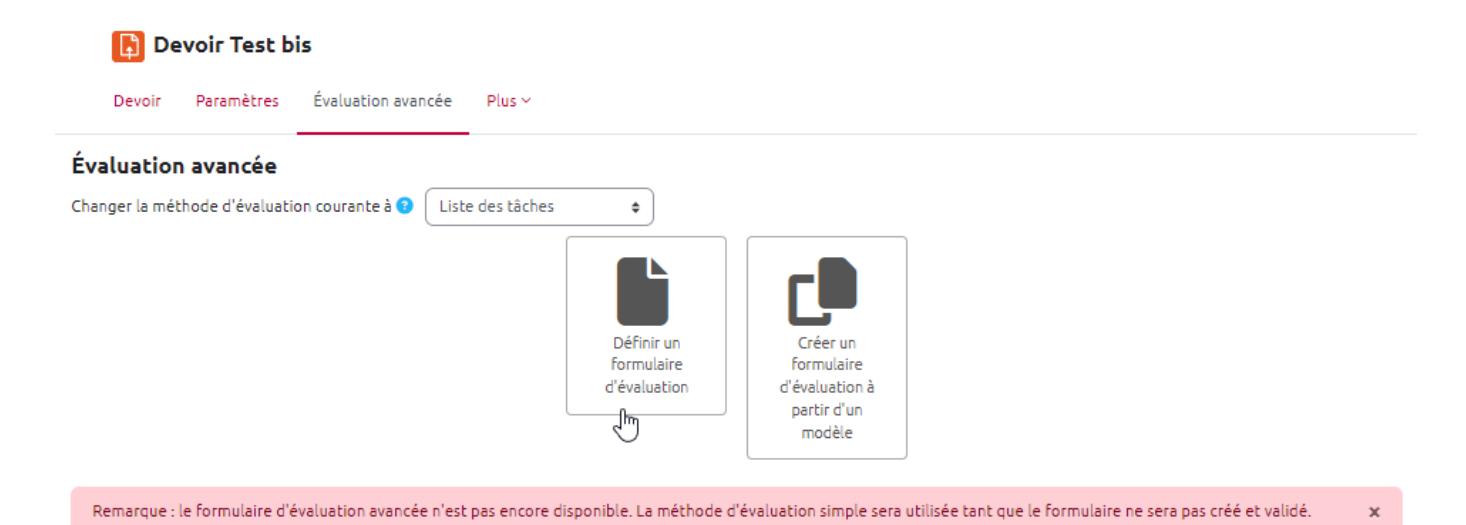

 cliquez sur "Définir un formulaire d'évaluation" : la 1ère étape est le nommage de la liste et la description si besoin

| 10/01/2025 21:44                                                                                         |                                      | 3/8                        |                                 | Concevoir et util | iser une liste de tâc | he d'évaluation |
|----------------------------------------------------------------------------------------------------|--------------------------------------|----------------------------|---------------------------------|-------------------|-----------------------|-----------------|
| F                                                                                                    | Devoir Test bis                      |                            |                                 |                   |                       |                 |
| Dev                                                                                                    | oir Paramètres                       | Évaluation avancée Plus ~  |                                 |                   |                       |                 |
| Marquer comme terminé<br>Ouvert le : mardi 11 juille<br>À remettre : mercredi 19<br>Travail à réaliser : | t 2023, 10:00<br>juillet 2023, 10:30 |                            |                                 |                   |                       |                 |
| Répondre aux questions p                                                                                 | osées dans le documen                | t joint "Devoir test.pdf"  |                                 |                   |                       |                 |
| Nom                                                                                                    |                                      | Liste des tâches du projet |                                 |                   |                       |                 |
| Description                                                                                              |                                      |                            | Tr• <b>₹</b> • <b>9</b> • II II | Ø X M 2 1         | 5 🔮 🖬 H:P 💟 (         | S Xi Xi         |

• ensuite, il faut définir les groupes tâches et les tâches en les nommant :

| Cliquer pour ×<br>modifier le groupe |          |   |
|--------------------------------------|----------|---|
| Cliquer pour modifier l'élément      | 1 points | × |
| Cliquer pour modifier l'élément      | 1 points | × |
| Cliquer pour modifier l'élément      | 1 points | × |
| +Ajouter un élément                  |          |   |
| + Ajouter un groupe                  |          |   |

• cliquez sur le texte "Cliquer pour modifier le groupe" pour le nommer ou sur "Cliquer pour modifier l'élément" pour nommer la tâche

| Liste des tâches                |          |                     |
|---------------------------------|----------|---------------------|
| Analyse X V<br>fonctionnelle    |          |                     |
| Objectifs                       | 2 points | ×                   |
| Délais                          | 1 points | ×                   |
| Budget                          | 1 points | ×                   |
| Degré de souplesse              | 1 points | ×                   |
| +Ajouter un élément             |          |                     |
| Conception 🛧 🗙<br>détaillée     |          |                     |
| Découpage et chiffrage          | 1 points | ×                   |
| Planification                   | 1 points | ×                   |
| Cliquer pour modifier l'élément | 1 points | <u></u>             |
| +Ajouter un élément             |          | Supprimer l'élément |
| + Ajouter un groupe             |          |                     |

### Vous pouvez également

- modifier les points attribués à une tâche en cliquant sur ces points
- supprimer une tâche ou un groupe en cliquant sur X
- ajouter un groupe en cliquant sur + Ajouter un groupe
- ajouter une tâche en cliquant sur +Ajouter un élément

Vous pouvez indiquer le nombre de points ou en pourcentage (sur 100).

• une fois la grille terminée, n'oubliez pas d'effectuer un relecture (notamment du nombre de points) et choisir les options souhaitées :

#### Options de la liste des tâches

#### ~

Autoriser les utilisateurs à prévisualiser la liste des tâches utilisée dans le module (sinon la liste de contrôle ne deviendra visible qu'après la notation)

- Afficher les points pour chaque élément lors de l'évaluation
- Afficher les points pour chaque élément pour ceux en cours de notation
- Permettre à l'évaluateur d'ajouter des remarques textuelles à chaque élément de la liste des tâches
- 🗹 Permettre à l'évaluateur d'ajouter des remarques textuelles à chaque groupe de listes des tâches
- Montrer toutes les remarques à ceux en cours de notation

### Étape 4 : enregistrer et rendre prêt à l'usage

 pour la rendre la rendre prête à l'usage, vous devez cliquer sur "Publier le formulaire comme modèle" :

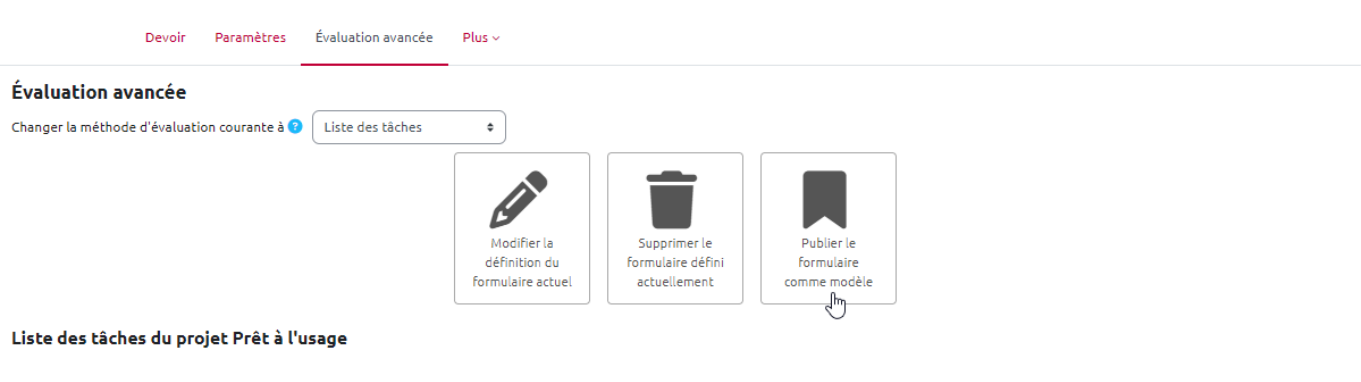

#### Règles de correspondance score-note

Le score minimum possible pour cette liste de tâches est de **0 points** et il sera converti en note minimale disponible dans ce module (qui est zéro sauf si l'échelle est utilisée). Le score maximum 22 points sera converti en note maximale.

Les scores intermédiaires seront respectivement convertis et arrondis à la note disponible la plus proche.

Si une échelle est utilisée au lieu d'une note, le score sera converti en éléments de l'échelle comme s'il s'agissait de nombres entiers consécutifs.

| Analyse       |          |
|---------------|----------|
| fonctionnelle |          |
| Objectifs     | 2 points |
| Délais        | 1 points |
| Dudaas.       | A        |

## Étape 5 : corriger les copies avec la check-list d'évaluation

• Ouvrez le devoir et cliquez ensuite sur "Consulter tous les travaux remis" pour accéder aux travaux remis. En cliquant sur "Evaluer" pour noter le devoir, la liste des tâches apparait :

| e                        |          |   |   |
|--------------------------|----------|---|---|
| lote:                    |          |   | ÷ |
| Analyse<br>fonctionnelle |          |   |   |
| □ Objectifs              | 2 points |   |   |
| 🗆 Délais                 | 1 points |   |   |
| Budget                   | 1 points |   |   |
| Degré de souplesse       | 1 points |   |   |
|                          |          |   |   |
|                          |          | , |   |
| Points du groupe: 0/5    |          | " |   |
| Conception<br>détaillée  |          |   |   |
| Découpage et chiffrage   | 2 points |   |   |
| Planification            | 1 points |   |   |

• Vous pouvez cocher la tâche si elle est validée (ce qui déclenche l'obtention des points correspondants) et indiquer les commentaires souhaités pour la tâche :

Last update: 22/01/2024 moodle4:devoir:evaluation\_avancee:liste https://webcemu.unicaen.fr/dokuwiki/doku.php?id=moodle4:devoir:evaluation\_avancee:liste 10:40

| te:                      |                       | 4 |
|--------------------------|-----------------------|---|
| Analyse<br>fonctionnelle |                       |   |
| ☑ Objectifs              | 2 points              |   |
| ☑ Délais                 | 1 points              |   |
| Budget                   | 1 points Non présenté |   |
| □ Degré de souplesse     | 1 points              |   |
| Points du groupe: 3/5    | //                    |   |
| Conception<br>détaillée  |                       |   |
| ☑ Découpage et chiffrage | 2 points              |   |
| Planification            | 1 points              |   |

• vous pouvez, si besoin, indiquer un commentaire au groupe d'élément :

11

| Points du groupe: 3/3  |                  |  |
|------------------------|------------------|--|
| Programmation          | 9 points         |  |
| □Test                  | 5 points         |  |
| La programmation manqu | e de commentaire |  |
| Paints du groupe: 9/14 |                  |  |

Points du groupe: 9/14 Points globaux: 15/22

- comme on peut voir sur l'image ci-dessus, les points par groupe et globaux se mettent à jour au fur et à mesure de la correction
- Vous pouvez également ajouter un commentaire d'ensemble pour le devoir en texte ou en fichier.

#### Affichage côté étudiant

Lorsqu'il ouvre le devoir, l'étudiant voit la définition des critères d'évaluation définis dans la liste de tâches:

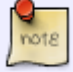

| Ajouter un travail       |                                   |
|--------------------------|-----------------------------------|
| Statut de remise         |                                   |
| Numéro de tentative      | Ceci est la tentative 1.          |
| Statut des travaux remis | Aucun devoir n'a encore été remis |
| Statut de l'évaluation   | Non évalué                        |
| Temps restant            | 5 jours 19 heures restants        |
| Dernière modification    | -                                 |
| Commentaires             | Commentaires (0)                  |
|                          |                                   |
| Analyse<br>fonctionnelle |                                   |
| Objectifs                | 2 points                          |
| Délais                   | 1 points                          |
| Budget                   | 1 points                          |
| Degré de souplesse       | 1 points                          |
| Conception<br>détaillée  |                                   |
| Découpage et chiffrage   | 2 points                          |
| Planification            | 1 points                          |
| Développement            |                                   |
| Programmation            |                                   |
| Programmación            | 9 points                          |

From: https://webcemu.unicaen.fr/dokuwiki/ - **CEMU** 

Permanent link: https://webcemu.unicaen.fr/dokuwiki/doku.php?id=moodle4:devoir:evaluation\_avancee:liste

Last update: 22/01/2024 10:40

×